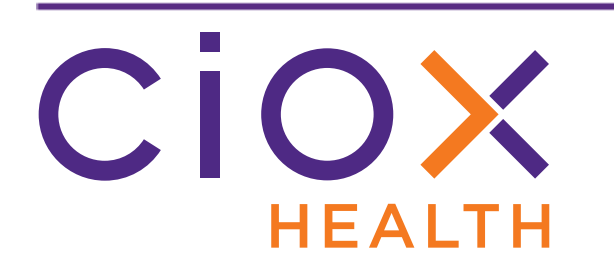

# HealthSource v1.2 Release Notes October 2018

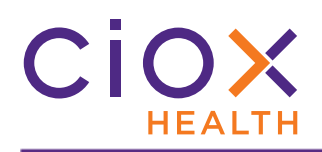

## **Document History**

Publication Date: October 18, 2018 Document Edition: 1.0

# **Contact Information**

Ciox Health 120 Bluegrass Valley Parkway Alpharetta, GA 30005 Customer Care Phone Number: 877-358-6939

# **Copyright and Trademarks**

© Copyright 2018 Ciox Health. All rights reserved.

The information in this document and any attachments is intended for the sole use of Ciox Health. This information may be privileged, confidential, and protected from disclosure. If you are not the intended recipient, you are hereby notified that you have received this document in error and that any review, disclosure, dissemination, distribution or copying of it, or its, contents, is strictly prohibited.

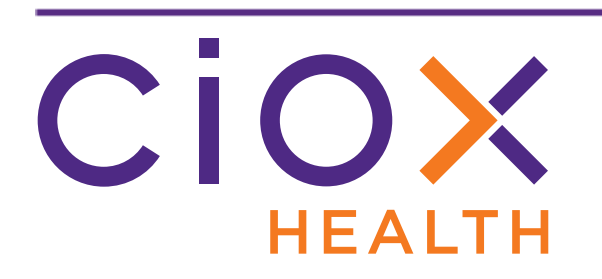

# **HealthSource Clarity v1.2 Release Notes**

This document describes changes made in **HealthSource Clarity v1.2**.

| Торіс                                       | See page |
|---------------------------------------------|----------|
| TrayApp update required                     | 4        |
| Reset passwords and unlock accounts         | 6        |
| Request Search improvements                 | 7        |
| Due Date fields                             | 10       |
| Auto-select requester                       | 16       |
| New separator sheet for bulk faxed requests | 18       |
| Quality Control changes                     | 19       |

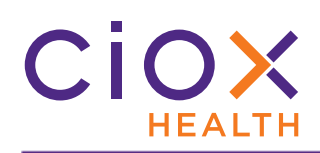

# TRAYAPP UPDATE REQUIRED

#### To use **HealthSource Clarity v1.2**, you **MUST** update the **TrayApp**.

| Log into <b>HealthSource Clarity</b> and wait until the <b>Update</b> bar closes.                           | Checking for HealthSource updates                                                                                                    |
|----------------------------------------------------------------------------------------------------|----------------------------------------------------------------------------------------------------|
| Click <b>Install</b> on the <b>Info</b> box.                                                                | ems/queue         INFO!         HealthSource updates found. Please install<br>updates. Note: You will need to login again for the<br>updates to take effect.         Install         12198893       Attorney |
| HealthSource Clarity logs you out.                                                                          |                                                                                                    |
| Close your browser completely.                                                                              |                                                                                                    |
| The <b>TrayApp</b> shuts down<br>automatically. This step happens so<br>quickly you may not see the notice. | HealthSource<br>HealthSource is shutting down to install the updates1 seconds                                                                                                    |
| HealthSource Clarity downloads and validates the new version of the TrayApp.                                | HealthSource - X<br>59% complete<br>Validating                                                                                                    |

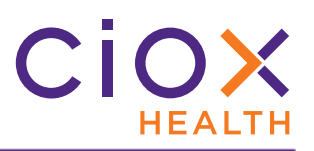

| The <b>TrayApp</b> update installs itself.                                              | HealthSource-Unity TrayApp: Installing  Create folder: C: HealthSource-Unity \TrayApp\jre                                                                                     |
|-----------------------------------------------------------------------------------------|----------------------------------------------------------------------------------------------------|
| The updated <b>TrayApp</b> starts itself.                                               | HealthSource Notification<br>HealthSource application started.<br>Java(TM) Platform SE binary                                                                                 |
| Right-click the <b>TrayApp</b> in your<br><b>Windows Tray</b> and select <b>About</b> . | Select Scanner<br>About<br>Restart<br>Shutdown                                                                                                    |
| Does the <b>Build No</b> = 2320?                                                        | About                                                                                                    |
| • YES — Click OK.                                                                       | Build No: 2320<br>HealthSource TrayApp Server URL: https://unity.cioxhealth.com/eipservices/v1<br>Update Server URL: https://unity.cioxhealth.com/healthsource_unity_installs |
| • NO — Contact Customer Care at 877-358-6939.                                           | Last Update Date: 10/17/2018 16:35:42                                                                                                    |

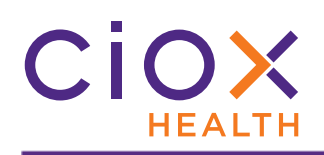

# RESET PASSWORDS AND UNLOCK ACCOUNTS

The **Login** page now includes two commands to help users regain access to **HealthSource** without contacting the Customer Care team:

- Forgot password
- Unlock account

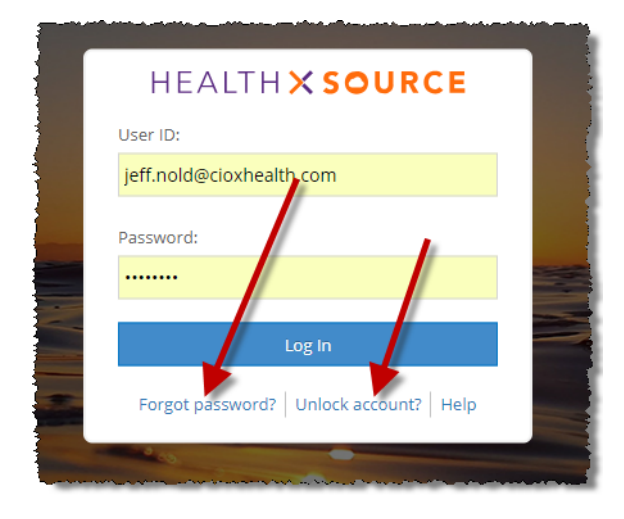

| Forgot Password                                                                                                    | Unlock Account                                                                                                    |
|----------------------------------------------------------------------------------------------------|----------------------------------------------------------------------------------------------------|
| 1. Opens the <b>Reset Password</b> page.                                                                                              | 1. Opens the <b>Unlock Account</b> page.                                                                                                    |
| Reset Password         Email address or username         Having trouble signing is?         Back       Send Text Message              | Unlock Account         Email address or username         Having trouble signing in?         Back       Send Text Message                                 |
| 2. Enter your <b>User ID</b> — the email address or name that you normally use to log in to <b>HealthSource Clarity</b> .             | <ol> <li>Enter your User ID — the email address or name<br/>that you normally use to log in to HealthSource<br/>Clarity.</li> </ol>                      |
| 3. Click Send Text Message or Send Email.                                                                                             | 3. Click Send Text Message or Send Email.                                                                                                    |
| • Text Message: A code will be sent to the mobile number associated with your account. Enter this code on the <b>Code sent!</b> page. | <ul> <li>Text Message: A code will be sent to the mobile<br/>number associated with your account. Enter<br/>this code on the Code sent! page.</li> </ul> |
| • Email: You'll receive an email with a link to reset your password.                                                                  | • Email: You'll receive an email with a link to unlock your account.                                                                                     |

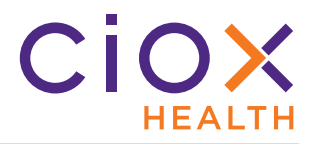

### **R**EQUEST SEARCH IMPROVEMENTS

After you run a **Request Search**, you can now open a request directly from the **Search Results** by clicking the blue link in the **eRequest ID** column.

| 5 | earch Resu        | ilts        |     |      |            |        |                |                   |            |                 |
|---|-------------------|-------------|-----|------|------------|--------|----------------|-------------------|------------|-----------------|
|   | -Select an optior | n- 🗸        |     |      |            |        |                |                   |            |                 |
|   | Site ID           | eRequest ID | Gre | Clie | rk to      | ne     | Requester Type | Patient Name      | DOB        | Received Date - |
|   | 60810 - Park      | 1675824     |     | -    |            |        | Standard       |                   |            | 04/16/2018      |
|   | 60810 - Park      | 1675827     |     | o    | Jen        | STAT   | Standard       | April Campos      | 04/23/1978 | 04/16/2018      |
|   | 60810 - Park      | 1675815     |     |      | DODSON AND | D ASSO | Standard       | Release randallia | 02/02/1977 | 04/16/2018      |
|   | 28864 - Mer       | 1676417     |     |      | ECS INC    |        | Standard       | sdfsd sdfsd       |            | 04/27/2018      |
|   | 28864 - Mer       | 1676419 🥖   |     |      | KDSHE RD   |        | Standard       | fdsf test         |            | 04/27/2018      |
|   | 28864 - Mer       | 1676423     |     |      | ECS INC    |        | Standard       | fdg fdgfd         |            | 04/27/2018      |
|   | 28864 - Mer       | 1676398     |     |      | ECS INC    |        | Standard       | James Test        |            | 04/27/2018      |
|   | 20064 Mar         | 1676416     |     |      | ECCINC.    |        | Standard       | tost tost.        |            |                 |

The request opens in either read-only or edit mode, depending on your **Role** and the **Task Type** of the request.

For example, a **Logger** who opens a **Fulfillment** request will see it in a read-only view, but would be able to edit a **Logging** request.

## New Days Due search

| Ē          | an na har an an an Santan an an Santan Galance Sandar an san an san an san san san san san sa                    | 1 |
|------------|----------------------------------------------------------------------------------------------------|---|
| 5          |                                                                                                    | 1 |
| ζ.         | <                                                                                                    | 1 |
| }_         |                                                                                                    | 1 |
| Į          | Patient DOB:                                                                                                    |   |
| ł          |                                                                                                    | 1 |
| ł          | mm/dd/yyyy                                                                                                    | - |
| <u>}</u> _ |                                                                                                    | 1 |
| } -        | Site Location:                                                                                                   | đ |
| }_         | Q                                                                                                    | 1 |
| Ş.         |                                                                                                    | F |
| Ś.         | Task Type:                                                                                                    | Ŀ |
| Ş.         |                                                                                                    | 1 |
| (          | - Select Task Type -                                                                                             |   |
| ž-         |                                                                                                    |   |
| {          | eRequest ID:                                                                                                    |   |
| <u>}</u>   |                                                                                                    |   |
| ļ.         |                                                                                                    | 1 |
| ζ.         | Log ID:                                                                                                    |   |
| λ.         |                                                                                                    |   |
| ŝ.         |                                                                                                    | 1 |
| Š.         |                                                                                                    |   |
| Į.         | Invoice Number:                                                                                                  | 1 |
| £.         |                                                                                                    |   |
| 8          |                                                                                                    | H |
| Į.         | De su contra Marra a                                                                                             |   |
| ţ.         | Requester Name:                                                                                                  |   |
| 2          |                                                                                                    |   |
| Ş.         |                                                                                                    | 1 |
| λ.         | Requester Number:                                                                                                | Ľ |
| Ì.         | · · · · · · · · · · · · · · · · · · ·                                                                            |   |
| ξ.         |                                                                                                    | Ì |
| Ę.         |                                                                                                    |   |
| į.         | Group ID:                                                                                                    |   |
| £          |                                                                                                    |   |
| Ş.         |                                                                                                    | Н |
| 2          | Facility Received Date:                                                                                          |   |
| ļ.         |                                                                                                    | - |
| 3          | From 04/15/2018 To 10/15/2018                                                                                    | Ľ |
| Ì.         |                                                                                                    | ľ |
| 5          | Days Due: Number of Days                                                                                         |   |
| <          |                                                                                                    |   |
| X.         | Less than or e 🔻 10                                                                                              |   |
| Ł          |                                                                                                    | Ľ |
| ξ.         | and the second second second second second second second second second second second second second second second | Ч |

You can now search for requests that are due within a specific time period.

The **Search Results** table includes a new **Days Due** column to display this information. This column may be empty for older requests. See page 10 for more information on the new **Due Date** feature.

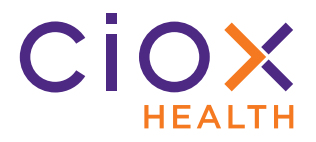

#### **Command list changes**

We've changed how the **Command** list at the top left corner of the Search Results page works.

Command list disabled except for Approval sites

The **Command** list is disabled if:

- your Site does not use the **Approval for Fulfillment** feature;
- your Site does use the **Approval for Fulfillment** feature, but your **Role** does not allow you to approve / decline requests for **Fulfillment**.

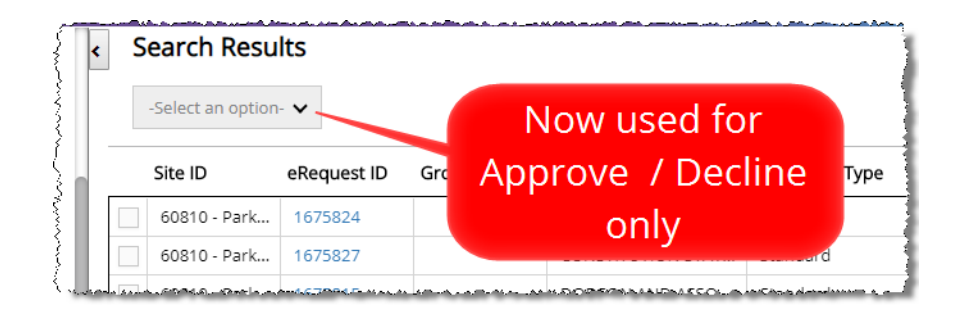

#### **View History**

Instead of selecting the **View History** option from the **Command** list, you now open the request using the blue link and click the **History** option on the request itself.

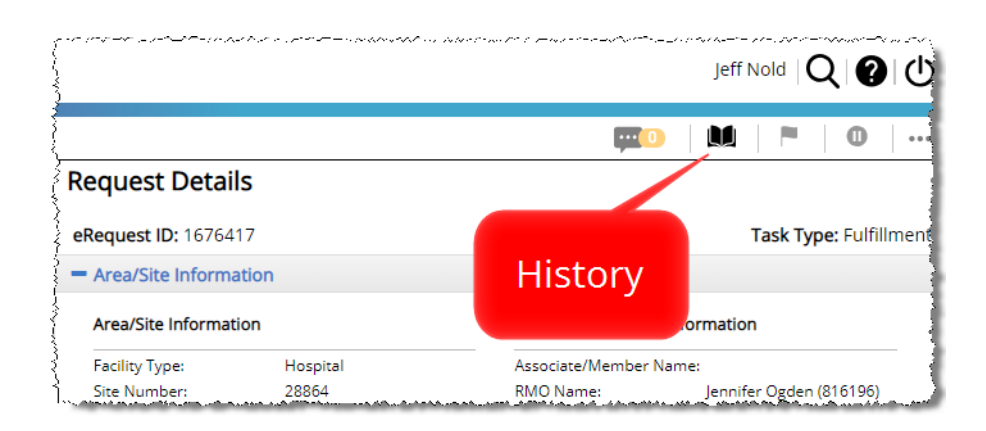

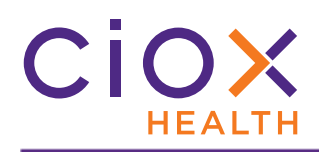

# **DUE DATE FIELDS**

The **Logging** and **Fulfillment** screens include two new data entry fields for all requests:

| Field                  | Definition                                                                                 | Editable?                                                                                                    |
|------------------------|--------------------------------------------------------------------------------------------|----------------------------------------------------------------------------------------------------|
| No of Days To Complete | How many days allowed to<br>deliver Medical Records after<br>receiving the Request Letter. | Yes, in both <b>Logging</b> and <b>Fulfillment</b> .<br>Will be automatically filled if left blank by<br><b>Logger</b> and the <b>Due Date Management</b><br>(page 11) option is enabled. |
| Due Date               | When Medical Records must be delivered to the requester.                                   | Never.<br>Calculated by adding <b>No of Days To<br/>Complete</b> to the <b>Facility Received Date</b> .                                                                                   |

| Fax:                                                                                                    | *Request Letter Date:              | *Facility Received Date:       |
|----------------------------------------------------------------------------------------------------|------------------------------------|--------------------------------|
|                                                                                                    | 10/14/2018                         | 10/14/2018                     |
| Fax Date:                                                                                                    | Send Notification to Requester:    | Bequest Notification Comments: |
| 10/15/2018                                                                                                    | - Select Notification to Requester | -                              |
| Requested Electronic Delivery Is Certification required for this re                                                                                                   | Th                                 | is                             |
| Requested Electronic Delivery Is Certification required for this re Select an Option: Invoice Type Primary Reason for Request: Coding Summary No of Days To Complete: | this                               | is<br>equals<br>Due Date.      |

## Not required except for PRO requests

The **No of Days To Complete** field is **OPTIONAL** for all **Request Types** except **PRO**.

This field was already part of the **PRO** request workflow before v1.2.

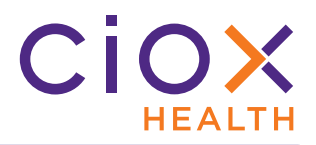

# Due Date Management option

**HealthSource Clarity** can be configured to automatically determine the **Due Date** if **Loggers** and / or **Fulfillers** do **NOT** enter a value in the **No of Days To Complete** field.

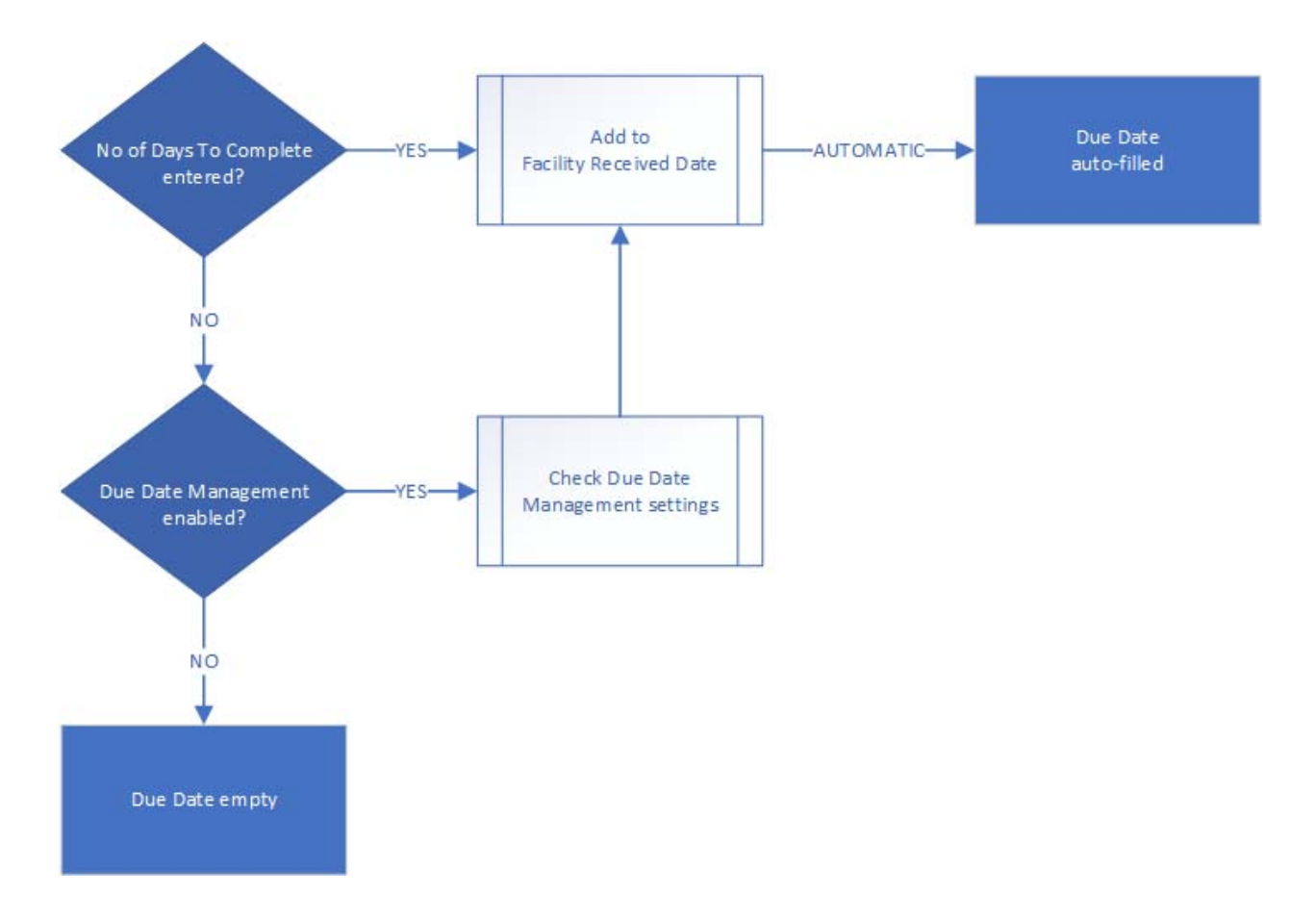

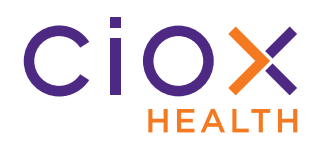

1. From the **Menu**, select **Administration**.

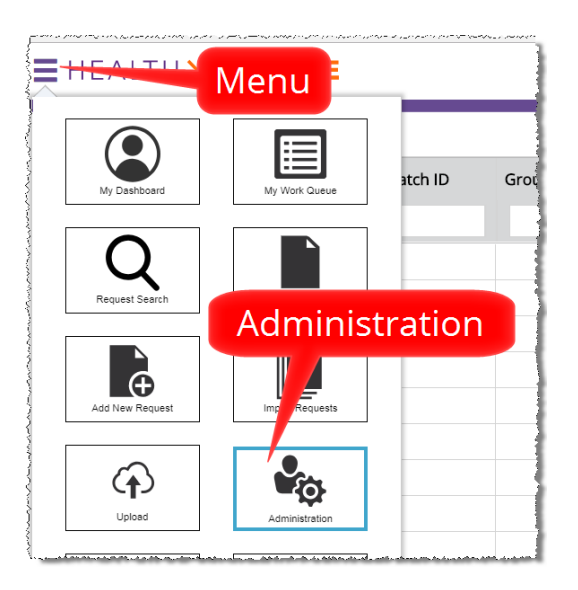

- 2. On the Administration screen, click Site Preferences.
- 3. Enter the Site Number in the **Sites** field.
- 4. Click the **Search** button.

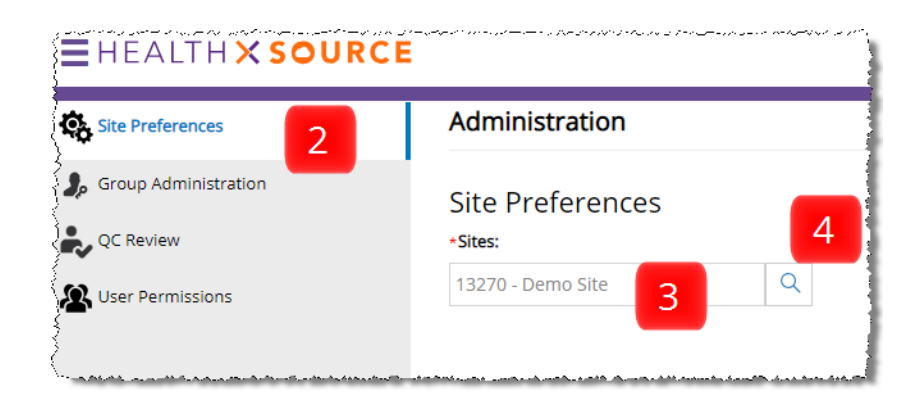

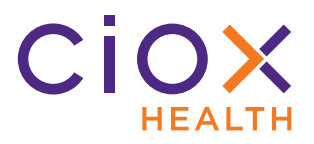

- 5. Select the **Enable Due Date Management** option.
- 6. To see the default date values, open the **Due Date Management** section.

| Site Preferences             |   |
|------------------------------|---|
| *Sites:                      |   |
| 13270 - Demo Site            |   |
| General Preferences          |   |
| Approval Settings            |   |
| Approval For Fulfillment     |   |
| Approval For Delivery        |   |
| General Settings             |   |
| Enable Due Date Management   |   |
| Escalation                   |   |
| Read-only Correspondence     |   |
|                              | 6 |
| Due Date Management          |   |
| Request Fields Customization |   |
|                              |   |

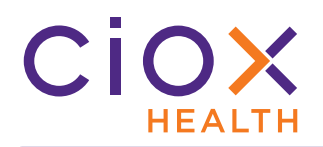

7. Click the + sign to see the default date values for a specific **Major class** and **Requester** combination. You can't change these values.

| - 00 | ate Management             |                   |                                                                                                    |
|------|----------------------------|-------------------|----------------------------------------------------------------------------------------------------|
|      | Major class                | Requester Type    | Reasons for Request                                                                                                    |
| -    | Attorney                   | Attorney          | Coding Summary, Defense Attorney, Disability Forms Completion, Hospital Lien, Patient Directive, Personal Injury,<br>Scan for Coding, Social Security, State Attorney Office, Subpoena, Workers Comp |
| Re   | asons for Request          | Number Of Calende | r Days                                                                                                    |
| C    | oding Summary              | 5                 |                                                                                                    |
| D    | efense Attorney            | 5                 |                                                                                                    |
| D    | isability Forms Completion | 5                 |                                                                                                    |
| н    | ospital Lien               | 5                 |                                                                                                    |
| Pa   | atient Directive           | 5                 |                                                                                                    |
| Pe   | ersonal Injury             | 5                 |                                                                                                    |
| So   | an for Coding              | 5                 |                                                                                                    |
| So   | ocial Security             | 5                 |                                                                                                    |
| St   | ate Attorney Office        | 5                 |                                                                                                    |
| Su   | ubpoena                    | 5                 |                                                                                                    |
| w    | orkers Comp                | 5                 |                                                                                                    |

- 8. Click **Save** at the bottom of the **Site Preferences** page.
- 9. The **No of Days To Complete** field is auto-filled when:
  - 9.1 the **Logger** does not enter a value in the field;
  - 9.2 the request moves from **Logging** to **Fulfillment**.

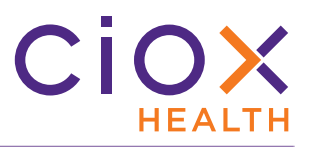

#### Where can you see Due Date information?

**My Work Queue** 

My Work Queue now includes a Due Date column.

This column replaces

| My۱ | Nork | Queue       |                      |               |             |            | Ne        | W              |            | Displaying 1 - | 1000 of 1072 |
|-----|------|-------------|----------------------|---------------|-------------|------------|-----------|----------------|------------|----------------|--------------|
|     | STAT | Site ID     | eRequest II Group ID | Requester Typ | Patient Nam | DOB        | Num       | d Date         | Due Date 👻 | Task Type      | Reason       |
|     |      |             |                      | Sele 🔻        |             | mm/dd/yy   |           | mm/dd/yyyy     | mm/dd/yy   | Selŧ 🔻         | Seler 🔻      |
| O   |      | 40784 - Den | 2420049              | Attorney      | kkdcj khsd  |            |           | 10/11/2018 01: | 10/21/2018 | Fulfillment    |              |
| Ð   |      | 45410 - Cpg | 2449300              | Attorney      | PETER PE    |            |           | 10/15/2018 10: | 10/20/2018 | Approval fo    |              |
| O   | ST   | 45410 - Cpg | 2450428              | Continuing    | test tse    | 01/02/1999 | 1015-stat | 10/15/2018 03: | 10/18/2018 | Redo Logging   |              |
| O   | ST   | 31233 - Rop | 2404081              | Continuing    | ndnndnd     | 01/01/1950 |           | 10/10/2018 10: | 10/15/2018 | Approval fo    |              |

# **Batch ID**, which was

available in earlier versions.

#### **Request Search**

As described on page 8, you can search by **Days Due**.

#### If the **Due Date** has passed, this value will show the number of days "over" — how late it is.

| -Select an o | option- 🗸 |          |               |               |              |     |               | Displaying | ; 1 - 1 of 1 ite |
|--------------|-----------|----------|---------------|---------------|--------------|-----|---------------|------------|------------------|
| Site ID      | eRequest  | Group ID | Requester Nam | Requester Typ | Patient Name | DOB | Received Date | Days Due   | Task Type        |
| 36002        | 1753104   |          | JD Law        | Standard      | Jeff Nold    |     | 06/29/2018    | 79 Over    | Fulfillment      |

My Holds

Not yet available.

**Request Details Report** 

The **Request Details Report** includes a **Due Date** column.

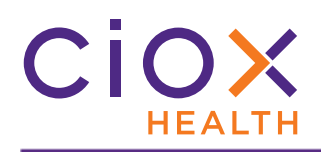

#### **AUTO-SELECT REQUESTER**

If **HealthSource Clarity** finds an exact match for the requester during **Logging**, the **Create New Requester** button will be **DISABLED**.

This change will help stop the accidental routing of requests to the **New Requester Team**.

| *Site Location: 13270 - Demo | o Site 🔻 🔍             | Task: Lo      |
|------------------------------|------------------------|---------------|
| Request Informa              |                        |               |
| Request Type: Disc           | abled                  |               |
| Standard                     | Patient DDS            | PRO Pull List |
| Name:                        | Address:               | Zip:          |
| Requester Name               | 5 Saddlewood Ct        | 29926         |
| Q Find Requester             | 3 Create New Requester |               |
| Country:                     |                        |               |
| UNITED STATES                |                        |               |
| Requester Name:              | *Address:              | Exact match   |
| V1.2 TEST REQUESTER          | 5 SADDLEWOOD CT        |               |
| State:                       | *Zip:                  | *Major Class: |
|                              |                        |               |

This rule applies whether:

- there was only one match;
- there were multiple possibilities, from which the **Logger** picked one.

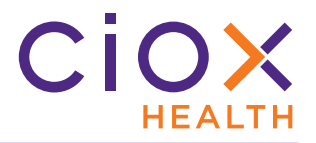

#### What if the wrong requester gets selected?

Do **NOT** submit a request if you know that **HealthSource Clarity** assigned the wrong requester.

This problem can be caused by several issues, including but not limited to:

- Multiple requesters work out of the same building with different Suite numbers;
- An existing requester merged with or was bought out by another, so that the office is located at the same place but the name on the Request Letter is different;
- The requester has moved its office location but Ciox has not yet updated our information.

Possible solutions:

- 1. Search for the requester again, but change some of the search values. If you searched only by **Address** and **Zip** before, try including the **Name** as well.
- Run another search with "nonsense, like an Address of "123 Anystreet" with a Zip of 00000. This search clears the "wrong" requester. You can then click Create New Requester.
- 3. Flag the request as an **Exception**.

#### **NEW SEPARATOR SHEET FOR BULK FAXED REQUESTS**

Centralized Logging Sites load Request Letters into **HealthSource Clarity** by sending them to a specific fax number. Multiple Request Letters can be faxed at the same time, and a new eRequest should be automatically created for each letter.

Originally, we believed that a blank sheet of paper would be enough to identify the break between Request Letters, but the blank page was often "missed" and requests had to be **Split** manually.

For v1.2, we've created a new separator sheet. This sheet has the phrase **Ciox HealthSource Separator Page** printed on it three times, running in both directions vertically. This duplication ensures that **HealthSource Clarity** can read the words no matter which direction the sheet is placed in the fax.

Testing suggests that this new sheet is effective at "triggering" the separation of Request Letters.

Supervisors at Centralized Logging Sites should receive electronic versions of the new separator sheet that can be printed locally.

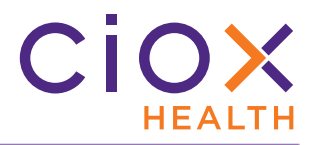

# **QUALITY CONTROL CHANGES**

No **Attorney** requests will be sent for **Quality Control** review.

Changes made during **Quality Control** review are indicated by a checkmark on a **GREEN CIRCLE**.

The **Errors** field at the top right corner of the **QC** screen show the total number of changes made during **Quality Control** review.

| *Site Location<br>eRequest ID: RU | inning total 💄   | Task: Logging Quality Con  | trol<br>s: 4 |
|-----------------------------------|------------------|----------------------------|--------------|
|                                   | Alpharetta       | GA                         |              |
| Zip:                              | *Requested By: 🥪 | *ATTN:                     |              |
| 30005                             | QC Test          | CoDocumentation            |              |
| Patient Information               |                  |                            | ~            |
| Last Name:                        |                  | MRN:                       |              |
| DF                                | Changed          |                            |              |
| MBI:                              | during QC        | Patient Account/Control #: |              |
| Dates of Service                  |                  |                            |              |
| mm/dd/yyyy                        | mm/dd/yyyy       |                            |              |
| Medical Information               | 4                |                            | ~            |
|                                   |                  |                            |              |